## NOUVELLE INSTALLATION AVEC UN HD732 + CAMÉRAS

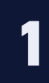

Avec un PC ayant accès à internet, rendez-vous sur le site : https://bd.vizeo.eu/4-Outils/2-VizeoScan/VizeoScan.exe, afin de télécharger le logiciel **VizeoScan**. Vous en aurez besoin pour pouvoir retrouver puis modifier l'adresse IP de vos caméras.

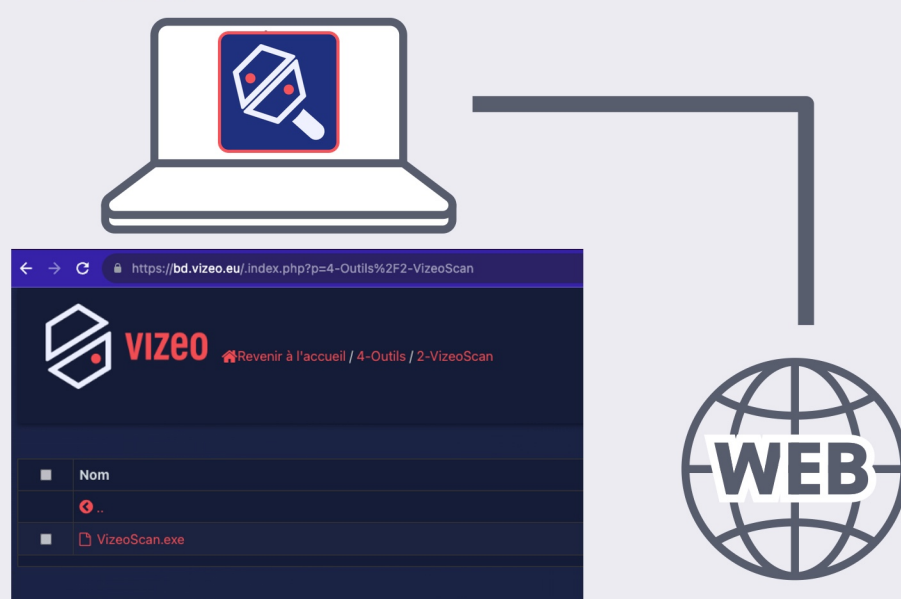

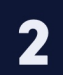

Avant l'installation, branchez toutes les caméras directement sur le switch, avec des cordons moulés de préférence (CAT 6).

| Caméra 1     |              |
|--------------|--------------|
| Caméra 10    |              |
| Caméra Vizeo |              |
|              | <u>m</u>     |
|              |              |
|              | Switch Vizes |
|              | lci POE16    |

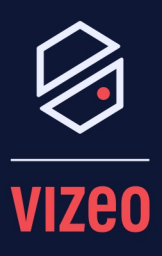

## Matériel Nécessaire :

- PC avec internet
- HD732
- Caméras Vizeo
- Switch Vizeo
- Logiciel VizeoScan

## Notes :

Protocole : VIZEO

Port par défaut : 9000

Mot de passe par défaut : 12345

Une fois les caméras branchées correctement au SWITCH munissez-vous d'un PC portable et brancher le directement sur le switch (où sont branchés les caméras).

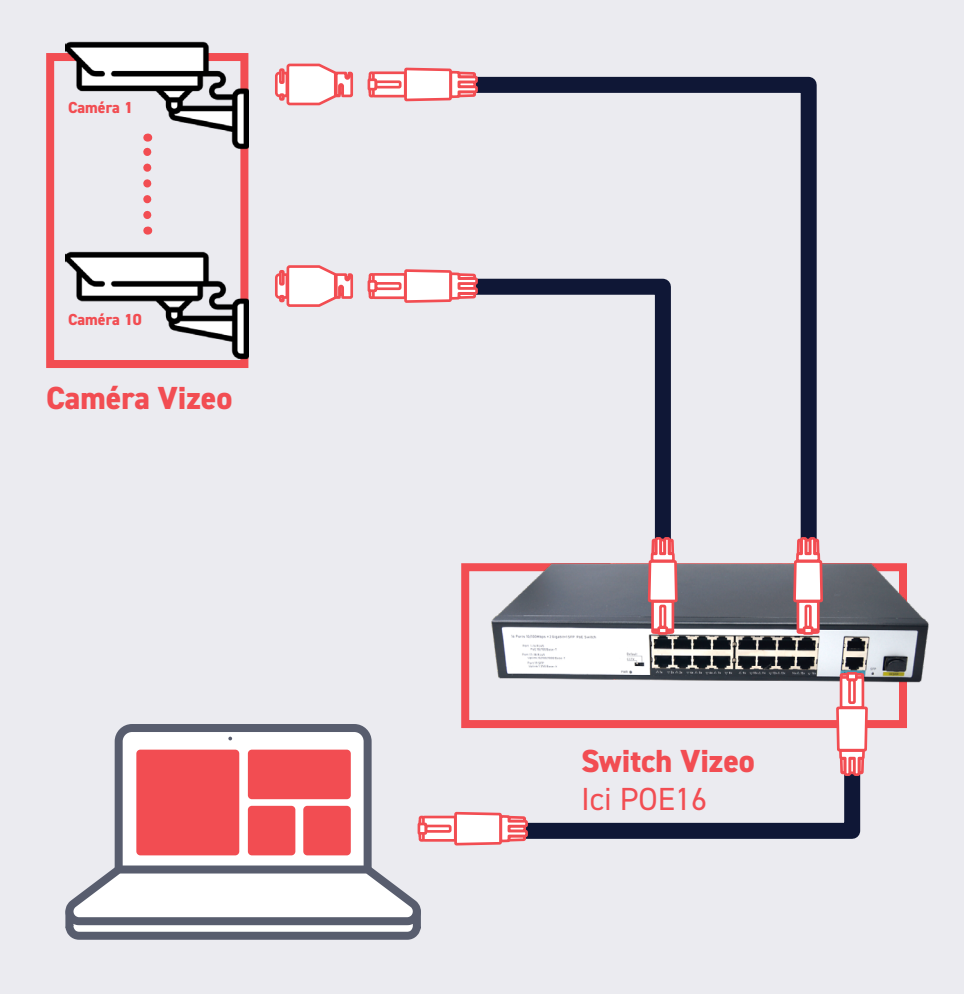

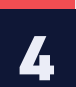

Vos caméras devront être sur la même plage réseau que le réseau caméras de votre HD732 (vous le trouverez dans la partie réseau de celui-ci).

|                             |                                              | 192.168.4.2  |
|-----------------------------|----------------------------------------------|--------------|
| 💥 Systèm.                   | Canal Enregistrement Alarme Réseau Système X |              |
|                             | Adresse IP Numéro de port Réseau Caméra      | 192.168.4.3  |
| ⊳ 802.1X                    | Artrassa ID 102 158 4 191                    |              |
| DDNS (Système de nom d.     | Masque de sous-réseau 255 . 255 . 0          | 192.168.4.4  |
| ⊳ UPnP                      | Passeralla 192 168 4 1                       |              |
| ⊳ Email                     |                                              | 192.168.4.5  |
| ⊳ Filtre IP                 |                                              |              |
| ⊳ SNMP                      |                                              | 192.168.4.6  |
| ⊳ 3G / 4G                   |                                              |              |
| ▷ PPPOE (protocole d'encap. |                                              | 192.168.4.7  |
| ⊳ Trafic réseau             |                                              |              |
|                             |                                              | 192.168.4.8  |
|                             |                                              | 102 140 / 0  |
|                             |                                              | 172.100.4.7  |
|                             | ▶ Appliquer                                  | 192.168.4.10 |
|                             |                                              |              |
|                             |                                              | 192,168,4,11 |

## Exemple :

Si la carte réseau de votre HD732 est 192.168.4.121 alors il faudra donner comme adresse IP à vos caméras 192.168.4.x (vous commencerez par 192.168.4.2 puis 192.168.4.3 et ainsi de suite suivant le nombre de caméras).

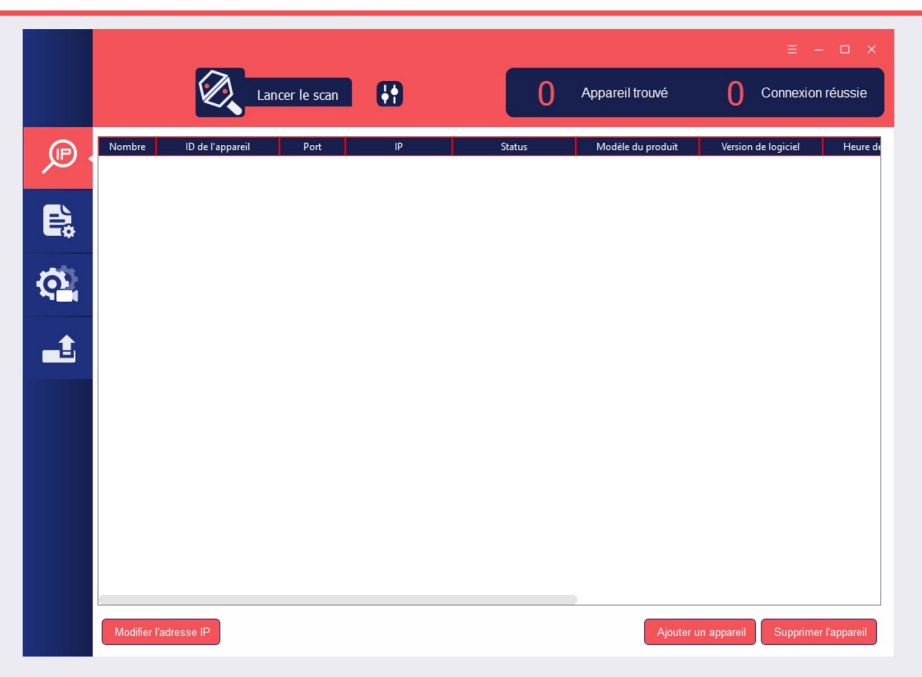

Une fois que vous avez modifié l'adresse IP de vos caméras, il faudra les ajouter manuellement sur le HD732 : pour cela rendez-vous sur le NVR en direct à l'aide d'un écran et d'une souris.

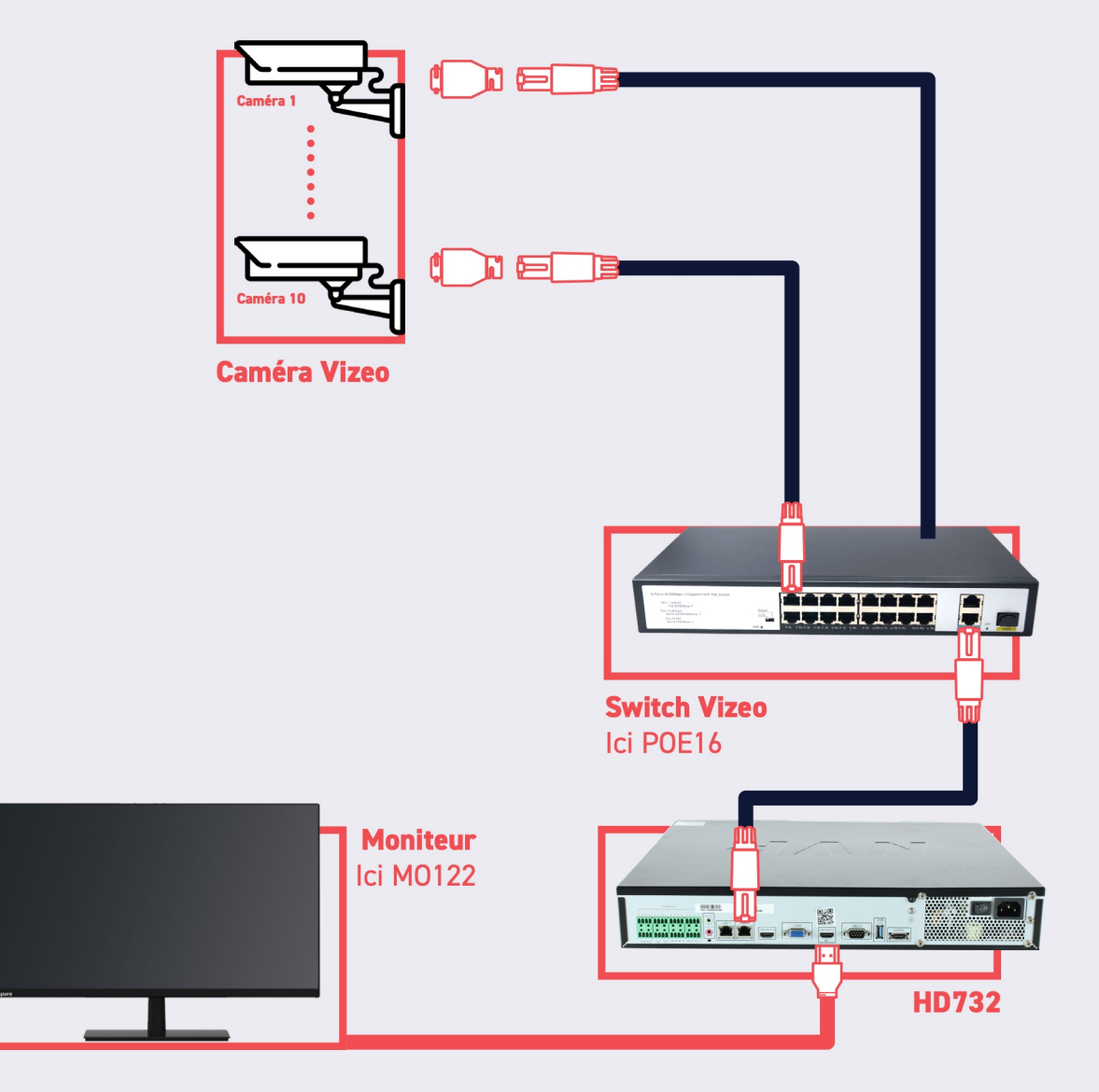

Par défaut, le mot de passe du HD732 est : **12345**. Une fois connecté, rendez-vous dans la partie "**canal**" du HD732.

| 🖗 van 🕒                | ٥ | Q      | đ   | <b>S</b>       | 0 |               |      |          |                  |  |                        |            |                          |
|------------------------|---|--------|-----|----------------|---|---------------|------|----------|------------------|--|------------------------|------------|--------------------------|
| 👷 Canal                |   |        |     |                |   |               |      |          |                  |  |                        |            |                          |
| Cambra                 |   |        |     |                |   |               |      |          |                  |  |                        |            |                          |
| Encoder                |   |        |     |                |   |               |      |          |                  |  |                        |            |                          |
| Riglage du capteur     |   | Caméra | Con | Connexion RTSP |   |               |      |          |                  |  |                        |            |                          |
| OSD (menu à frictan)   |   |        |     | Canal          |   | Admus P       | Pad  | Modile   | Protocole        |  | Venion du Timus        |            | Operation                |
| Zone de confidentalité |   |        |     | •UN23          |   | TIN, THE J 46 | WAN  | CIAN     |                  |  | NO 10 1004 1004 1009   | 83.5       | 2.0-                     |
| ROI                    |   |        | ٠   | +CH04          |   | 192,168,3,46  | 9000 | 00530406 | VIZEO            |  | v5.5.0824.1004.122.1.1 |            | ∠ø                       |
| Microphone             |   |        | •   | +0125          |   | 192,198,3.45  | 9000 | EyrOube  | WZEO             |  | v5.6.0021.1004.102.0   |            | ∠.e                      |
| Température corporalle |   |        |     | •006           |   |               |      |          |                  |  |                        |            |                          |
| teligent               |   |        |     | •CH27          |   |               |      |          |                  |  |                        |            | +                        |
| Suivi intelligent      |   |        |     | •0108          |   |               |      |          |                  |  |                        |            |                          |
| Exegistrement          |   |        |     | •009           |   |               |      |          |                  |  |                        |            | +                        |
| Aume                   |   |        |     | +CH00          |   |               |      |          |                  |  |                        |            | +                        |
| ) Riseau               |   |        |     | •CH01          |   |               |      |          |                  |  |                        |            | +                        |
| Section                |   |        |     | •002           |   |               |      |          |                  |  |                        |            | +                        |
| - channel              |   |        |     |                |   |               |      |          |                  |  |                        |            |                          |
|                        |   |        |     |                |   |               |      |          |                  |  |                        |            |                          |
|                        |   |        |     |                |   |               |      |          |                  |  |                        |            |                          |
|                        |   |        |     |                |   |               |      |          |                  |  |                        |            |                          |
|                        |   |        |     |                |   |               |      | Nord     | ut. admin Moldeg |  | V Apsterdes ag Cherche | r Rehektir | Supprimer Mise & jour pe |
|                        |   |        |     |                |   |               |      |          |                  |  |                        |            |                          |
|                        |   |        |     |                |   |               |      |          |                  |  |                        |            |                          |

Puis, cliquez sur le petit "+" pour ajouter une caméra et y entrer l'adresse IP de la caméra que vous avez modifier :

|      | Ajouter manuellement des | ×                  |            |          |
|------|--------------------------|--------------------|------------|----------|
|      | Canal                    | IP                 | Protocole  |          |
| Port | CH1                      | 192.168.4.120:9000 | VIZEO      |          |
| 9000 | CH2                      | 192.168.4.68:9000  | VIZEO      | v        |
| 9000 | СНЗ                      | 192.168.4.43:9000  | VIZEO      | v        |
| 9000 | CH4                      | 192.168.4.42:9000  | VIZEO      |          |
|      | Canal                    | 28                 |            |          |
|      | Adresse IP               | 192.168.99.2       |            |          |
|      | Protocole                | VIZEO *            |            |          |
|      | Port                     | 9000               |            |          |
|      | Nom d'utilisateur        | admin              |            |          |
|      | Mot de passe             | 12345 <b>O</b>     |            |          |
|      | Canal distante           | CH-1 *             |            |          |
|      |                          |                    |            |          |
|      |                          |                    | OK Annuler |          |
|      |                          |                    |            |          |
|      |                          | Nom d'ut admin     | Mot de p   | Sar Ajou |

6

Le protocole sera toujours **VIZEO**.

Le port sera toujours **9000** (sauf modification de votre part).

Le mot de passe sera toujours **12345** (sauf modification de votre part).

Une fois la caméra ajoutée, le voyant sera vert et la caméra visible.

Faites cet ajout autant de fois que vous avez de caméras.